| 9 | <b>女</b><br>步驟一:                                                                                            | 口 <b>何成</b><br>請先登入<br>如未開設                                                                                                    | <b>為遊戲</b><br><sup>帳戶 (<u>https://</u></sup>                                                                                                    | <b>隊長/</b><br>member.play                        | <b>講買</b><br>right.org.l<br>萬象館帳戶 | 大玩关<br>hk/user/login<br>ē」教學             | <b>*</b>     |
|---|----------------------------------------------------------------------------------------------------|----------------------------------------------------------------------------------------------------|----------------------------------------------------------------------------------------------------|--------------------------------------------------|-----------------------------------|------------------------------------------|--------------|
| 6 | * 大玩券<br>anlayrig                                                                                           | R適用於同一                                                                                                    | 帳戶內之孩子                                                                                                    | ,而孩子需為                                           | 局親兄弟 <b>好</b>                     | b妹<br>登入)▲帳戶註冊   ENG                     | 繁體           |
|   | <sup>#</sup> Piayi 19                                                                                       | in in the second second s |                                                                                                    | ♥活動 會                                            | 課程 📕 好玩社                          | 區 曲萬象館 ♥                                 | 捐款           |
|   |                                                                                                    |                                                                                                    | <ul> <li>☑</li> <li>☑</li></ul> | 萤入                                               |                                   |                                          |              |
|   | <sup>2019 @ Playright   智樂兒童遵樂證錄<br/>步驟二:於導]</sup>                                                          | <sup>≇</sup> ⊪⊂2808 2022<br>覽列中選取「                                                                                                    | 我的帳戶」 <sup>,</sup> ī                                                                                                    | 再按「購買」                                           |                                   | Powered                                  | d by: iEvent |
|   | 2019 @ Playright   智樂兒童遊興協会<br>步驟二:於導了<br>愛playright                                                        | 聲 <b>○2898 2922</b><br>寶列中選取「<br>■t<br>▲我的帳戶                                                                                                    | 我的帳戶」, ∓<br>₽活動 ☎ 課程                                                                                                    | <b>再按「購買」</b><br>您好! playscope<br>團好玩社區 (        | @playright.or<br>筆 禹象龍 【          | Powered<br>g.hk   ENG - 繁健<br>● 揭款 (我的帳月 | d by: iEvent |
|   | 2019 @ Playright   智葉兒童遊漢協会<br>步驟二:於導<br>愛playright<br>業                                                    | <ul> <li>■ 2898 2922</li> <li>■ 初中選取「</li> <li>■ 我的帳戶</li> <li>大玩券</li> <li>您的帳戶共有</li> </ul>                                                                                                    | 我的帳戶」,<br>び活動 ☎ 課程<br>Q 購買紀<br>7張 大玩券可用                                                                                                    | <b>写按「購買」</b><br>您好! playscope<br>圏好玩社區<br>(文購買) | @playright.or<br>11 禹象館  ¶        | Powered<br>g.hk   ENG-緊張<br>● 揭款 (我的帳戶   | d by: iEvent |
|   | 2019 @ Playright   智樂兒童遊樂協會<br>步驟二:於導<br>愛playright                                                         | <ul> <li>■ 2898 2922</li> <li>遭列中選取「</li> <li>1</li> <li>▲ 我的帳戶</li> <li>大玩券</li> <li>您的帳戶共有</li> <li>□ 萬泰館預約紀</li> </ul>                                                                                                    | 我的帳戶」,                                                                                                    | <b>再按「購買」</b>                                    | @playright.or<br>筆風象龍 ¶           | g.hk   ENG-繁<br>● 捐款 _ 我的帳用              | d by: iEvent |
|   | 2019 @ Playright   智葉兒童遊漢部第<br>歩驟二:於導了<br>愛口ないでの                                                            | <ul> <li>第90982922</li> <li>第列中選取「</li> <li>】</li> <li>】</li> <li>我的帳戶</li> <li>、</li> <li>、</li> <li></li> <li></li> <li></li> <li></li> <li></li></ul>                                                                                                    | 我的帳戶」,                                                                                                    | <b>与按「購買」</b><br>悠好! playscope<br>圏 好玩社區 (       | @playright.or<br>劉禹象龍 ¶           | g.hk   ENG-繁<br>月款<br>(我的帳F              | d by: iEvent |
|   | 2019 @ Playright   智葉兒童遊葉留<br>安驟二:於導<br>愛口ないでの                                                              | <ul> <li>第90 中選取「</li> <li>第90 中選取「</li> <li>北</li> <li>北的帳戶</li> <li>大玩券</li> <li>您的帳戶共有</li> <li>二 萬參館預約紀</li> <li>③ 活動報名紀錄</li> <li>第 課程報名紀錄</li> </ul>                                                                                                    | 我的帳戶」,<br>び活動 ☎ 課程                                                                                                    | <b>与按「購買」</b><br>您好! playscope<br>圏 好玩社區 (       | @playright.or<br>翻 禹象             | g.hk   ENG-繁<br>月款 (我的帳F                 | d by: iEvent |
|   | 2019 @ Playright   智葉兒蜜婆婆留<br>步驟二:於導<br>この<br>、<br>、<br>、<br>、<br>、<br>、<br>、<br>、<br>、<br>、<br>、<br>、<br>、 | <ul> <li>第90中選取「</li> <li>第初中選取「</li> <li>北</li> <li>北的帳戶</li> <li>大玩券</li> <li>您的帳戶共有</li> <li>第二動報名紀錄</li> <li>7 課程報名紀錄</li> <li>7 更改帳戶資料</li> </ul>                                                                                                    | 我的帳戶」,                                                                                                    | <b> 与按「購買」</b>                                   | @playright.or<br>翻周象龍 【           | g.hk   ENG-繁<br>● 揭款  我的帳                | d by: iEvent |
|   | 2019 @ Playright   智狭児童遊鉄協会<br>歩驟二:於導<br>この<br>にの<br>にの<br>にの<br>にの<br>にの<br>にの<br>にの<br>にの<br>にの<br>に      | <ul> <li>第一2898 2922</li> <li>第一列中選取「</li> <li>1</li> <li>北的帳戶</li> <li>大玩券</li> <li>您的帳戶共有</li> <li>二萬參館預約紀</li> <li>⑦活動報名紀錄</li> <li>7章課程報名紀錄</li> <li>「該子管理</li> <li>1. Playscope (:<br/>+新増</li> </ul>                                                                                                    | 我的帳戶」,                                                                                                    | <b>与按「購買」</b>                                    | @playright.or<br>筆周象館             | g.hk   ENG-繁<br>。<br>词歌<br>(我的帳F         | d by: iEvent |
|   | 2019 0 Playright   智葉兒童遊葉留<br>安藤二: 於導<br>、<br>、<br>、<br>、<br>、<br>、<br>、<br>、<br>、<br>、<br>、<br>、<br>、      | <ul> <li>第90中選取「</li> <li>第30中選取「</li> <li>北</li> <li>北的帳戶</li> <li>大玩券</li> <li>您的帳戶共有。</li> <li>一首萬參館預約紀</li> <li>⑦活動報名紀錄</li> <li>⑦活動報名紀錄</li> <li>⑦活動報名紀錄</li> <li>⑦活動報名紀錄</li> <li>1. Playscope (:<br/>+新増</li> <li>●更改密碼</li> </ul>                                                                                                    | 我的帳戶」,                                                                                                    | <b>与按「購買」</b>                                    | @playright.or<br>翻 周象             | g.hk   ENG-繁<br>月款 (我的帳F                 | d by: iEvent |

步驟三: 於大玩券套餐中選取適合的大玩券數量,細閱免責聲明後按明白及 同意,再按「購買」

<sub>≣</sub>playright

▲您好! playscope@playright.org.hk | ENG 繁體

| *F                              | ●活動 👩 課                                                                                                    | 霍 📕 好玩社區                         | <b>舗</b> 禹象額               | ♥ 揭款                     | 我的帳戶                 |  |  |  |
|---------------------------------|----------------------------------------------------------------------------------------------------|----------------------------------|----------------------------|--------------------------|----------------------|--|--|--|
| 您的帳戶共有 <mark>7張</mark><br>大玩券可用 | 購買大玩券                                                                                                    |                                  |                            |                          | l l                  |  |  |  |
| □ 購買★ 長券                        | 大玩券套餐                                                                                                    |                                  |                            |                          |                      |  |  |  |
| ◎ 無負入玩麥<br>◎ 我的大玩券              | • 大玩券(10張)                                                                                                    | 00                               |                            |                          |                      |  |  |  |
| ≔ 大玩券購買紀錄                       | ◎ 大玩券(20張)                                                                                                    | 750                              |                            |                          |                      |  |  |  |
|                                 | ● 大玩券(30張) HKD1,000                                                                                             |                                  |                            |                          |                      |  |  |  |
|                                 | 付款方式                                                                                                    |                                  |                            |                          |                      |  |  |  |
|                                 | ◎ 網上付款 (VISA / MASTER)                                                                                          |                                  |                            |                          |                      |  |  |  |
|                                 | 免責聲明                                                                                                    |                                  |                            |                          |                      |  |  |  |
|                                 | 遊戲隊長會籍條款<br>1. 會籍內所有登記之小<br>萬參館職員將會即時<br>2. 萬參館職員將會為有                                                           | 朋友需為親兄弟姊<br>取消第二名小朋友<br>效之會員拍攝照片 | 妹。一經發現<br>的會員資格。<br>作核實身份之 | 與他人共月<br>□用。             | 月會籍 <sup>,</sup>     |  |  |  |
|                                 | 大玩券之使用守則<br>1. 大玩券只適用於已登<br>入場時核實使用者身<br>使用,萬參館職員會<br>不會退回。                                                     | 記之小朋友,不得<br>份,若發現轉讓於<br>要求非登記之小朋 | 轉讓他人使用<br>非登記或非親<br>凌繳付正價入 | 。萬參館職<br> 兄弟姊妹之<br>場,相關プ | 【員會於<br>2小朋友<br>と玩券亦 |  |  |  |
|                                 | <ol> <li>大玩券有效期為一年,不設延期。</li> <li>萬參館保留更改大玩券使用守則之權利。</li> </ol>                                                 |                                  |                            |                          |                      |  |  |  |
|                                 | <ul> <li>□ 本人已閱讀並明白及同意以上條款及細則・</li> </ul>                                                                       |                                  |                            |                          |                      |  |  |  |
|                                 | 取消 開買                                                                                                    |                                  |                            |                          |                      |  |  |  |
|                                 | A 1997 - 1997 - 1997 - 1997 - 1997 - 1997 - 1997 - 1997 - 1997 - 1997 - 1997 - 1997 - 1997 - 1997 - 1997 - 1997 |                                  |                            |                          |                      |  |  |  |

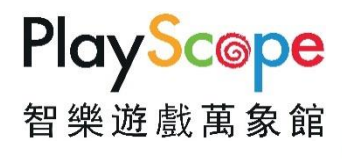

## 步驟四: 按「購買」後會跳到以下畫面 (\* 如首次使用 PayPal 平台過帳<sup>,</sup>需先輸入以下資料。)

| PayPal            | $~$ ় \$140.00 HKD $~$ $\sim$ | 姓名                   | 周全保障,<br>讓你安心。                                                                                                  |
|-------------------|-------------------------------|----------------------|----------------------------------------------------------------------------------------------------|
| 中文 ~              |                               | 帳單地址<br>             | 你可選擇是否要建立 PayPal 帳戶。建立帳戶<br>後,你的所有合資格購物交易均可獲享「 <b>PayPal</b><br><b>買家購物安全保障」,</b> 而且每次購物結帳的過程                   |
| 擁有 PayPal 帳戶      | 嗎? 登入                         | 地區                   | ➤ 將更流暢快捷。查看條款                                                                                                   |
| <b>庙田</b> 切帳-上    | <sub>或者</sub><br>动信田上付款       | 區域 / 地區              | 是否要建立 PayPal 帳戶? (只需花你幾分鐘時<br>間。)                                                                               |
| 我們並不會將你的          | 財務資料透露給商家。                    | 地址行 1                | 是,我要建立 PayPal 帳戶。                                                                                               |
| 国家或地區中華人民共和國      | 香港特別行政區                       | 地址行 2                | 密峙                                                                                                    |
|                   |                               | 聯絡資料                 | ○ 不,我现時不想建立帳戶。                                                                                                  |
| 卡號                |                               | 電活號碼類型<br>手機<br>+852 | 繼續                                                                                                    |
| 到期日 信用卡安全碼 (1155) |                               | 電郵地址                 | R2活動通回 Playright Children's Play Association     修改 私授税 C 1999 - 2019 品                                         |
|                   |                               | s                    | 消費者素告 — PayPal Hong Kong Limited 最受香港金網管理局<br>監管的持续锚值交付工具發行人,機械編載為: SVF0008。建<br>議者港的用戶在使用前次公開問講 <b>修改及編</b> 】。 |

## 步驟五: 購買後,

- 如想查看大玩券到期日子及餘下數量,請於導覽列中選取「我的 帳戶」,再按「購買紀錄」之「我的大玩券」
- 如想查看預約紀錄,請於導覽列中選取「我的帳戶」,再按「萬 象館預約紀錄」

| splayright             |                                                                                                    | ▲ 您好! playsco |                |              | ope@playright.org.hk   ENG 繁體 |       |    |
|------------------------|----------------------------------------------------------------------------------------------------|---------------|----------------|--------------|-------------------------------|-------|----|
| *picy i gitt           | ■111 (1)                                                                                                    | り 🎓 課程        | 團 好玩社區         | <b>舗</b> 周象額 | ♥ 揭款                          | 我的帳戶  |    |
| 4                      | 我的帳戶                                                                                                    |               |                |              |                               |       |    |
| 大                      | 玩券                                                                                                    | 0 勝買紀         | 第一 <u></u> 行時間 |              |                               |       |    |
| (iji                   | 的框户共有 735 -                                                                                                    | た行業可用         |                |              |                               |       |    |
| 5 <u>0</u>             | N 201 - 100 - 100 | 1909-10       |                |              |                               |       |    |
|                        | 萬參館預約紀錄                                                                                                    |               |                |              |                               |       |    |
| 3                      | 活動報名紀錄                                                                                                    |               |                |              |                               |       |    |
| 12                     | ▶ 課程報名紀錄                                                                                                    |               |                |              |                               |       |    |
| -                      | 更改帳戶資料                                                                                                    |               |                |              |                               |       |    |
| Ť                      | 孩子管理<br>1. Playscope (男)                                                                                                    |               |                |              |                               |       |    |
|                        | ▶新增                                                                                                    |               |                |              |                               |       |    |
| <b>a</b>               | 更改密碼                                                                                                    |               |                |              |                               |       |    |
|                        | ·登出                                                                                                    |               |                |              |                               |       |    |
|                        | ∃去洗燃皮会↓↓ 500                                                                                                    |               | nin Banal      |              | -PI                           | avSce | 31 |
| 2019 @ Flayinght   皆栗5 | 6里)丝茉協智 №289                                                                                                    | 0 2922 🐄 AUI  | ini ranei      |              |                               |       | 1  |
|                        |                                                                                                    | ◀             | -              |              | 꿥                             | 榮遊戲萬  | 蒃  |

| *nlavright                                              |            | 🚢 您好! playscop | oe@playright.org.hk   ENG 繁體 | _ |
|---------------------------------------------------------|------------|----------------|------------------------------|---|
| apidyngin                                               | ●活動 💈      | ■ 課程 📕 好玩社區    | 曲 禺象龍 ♥ 捐款 我的帳戶              |   |
| 您的帳戶共有 7張<br>大玩券可用                                      | 大玩券購買紀     | 錄              |                              |   |
| 2. mm                                                   | ✔ 可兌換      |                |                              |   |
| ▽ 購買大玩券                                                 | # 代碼       | 到期日子           | 購買日期                         |   |
| ■ 大玩券購買紀錄                                               | 1 TCMP08HQ | 2020年5月8日      | 2019年5月9日                    |   |
|                                                         | 2 TCVPDMKN | 2020年5月8日      | 2019年5月9日                    |   |
|                                                         | 3 TCKDQFDP | 2020年5月8日      | 2019年5月9日                    |   |
|                                                         | 4 TCEEOPGH | 2020年5月8日      | 2019年5月9日                    |   |
|                                                         | 5 TCMQWD9H | 2020年5月8日      | 2019年5月9日                    |   |
|                                                         | 6 TCCPUSSU | 2020年5月8日      | 2019年5月9日                    |   |
|                                                         | 7 TC2S2Z36 | 2020年5月8日      | 2019年5月9日                    |   |
|                                                         |            |                |                              |   |
|                                                         | 已兌換        |                |                              |   |
|                                                         | # 代碼       | 到期日子           | 購買日期                         |   |
|                                                         | 1 TC36CPHY | 2020年5月8日      | 2019年5月9日                    |   |
|                                                         |            |                |                              |   |
|                                                         |            |                |                              |   |
| 2019 © Playright   智樂兒童遊樂協會   📞 2898 2922 🇳 Admin Panel |            |                | Powered by: iEven            | t |

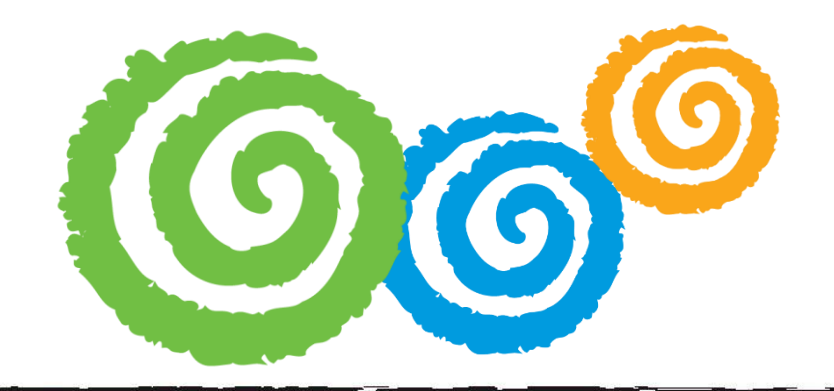

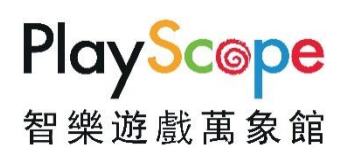